# NAMO LAKSHMI District Approval Flow

1

Hello there! Welcome to

### SwiftChat

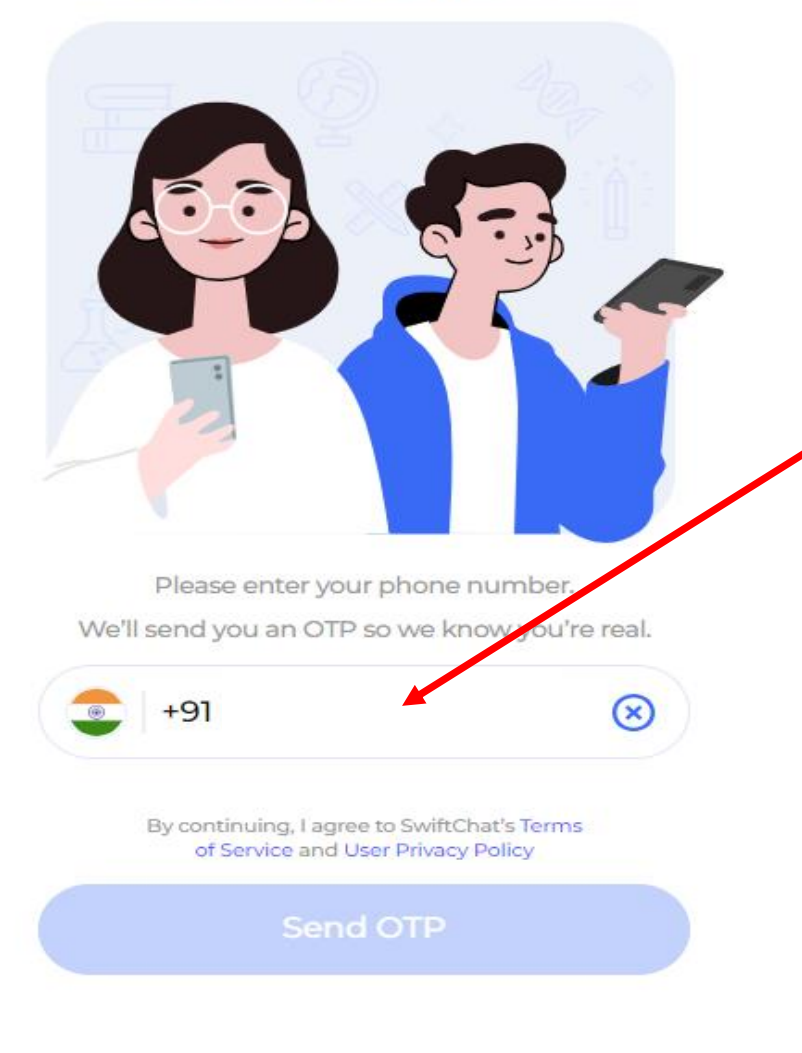

સૌપ્રથમ આપેલ લિંક પર ક્લિક કરશો.

ત્યારબાદ આપના જિલ્લા દ્વારા અત્રેની ક્યેરીએ જિલ્લા એપ્રુવર લીસ્ટ મુજબ જે મોબાઈલ નંબર મોક્લી આપેલ હોય તે મોબાઈલ એન્ટર કરવાનો રહેશે.

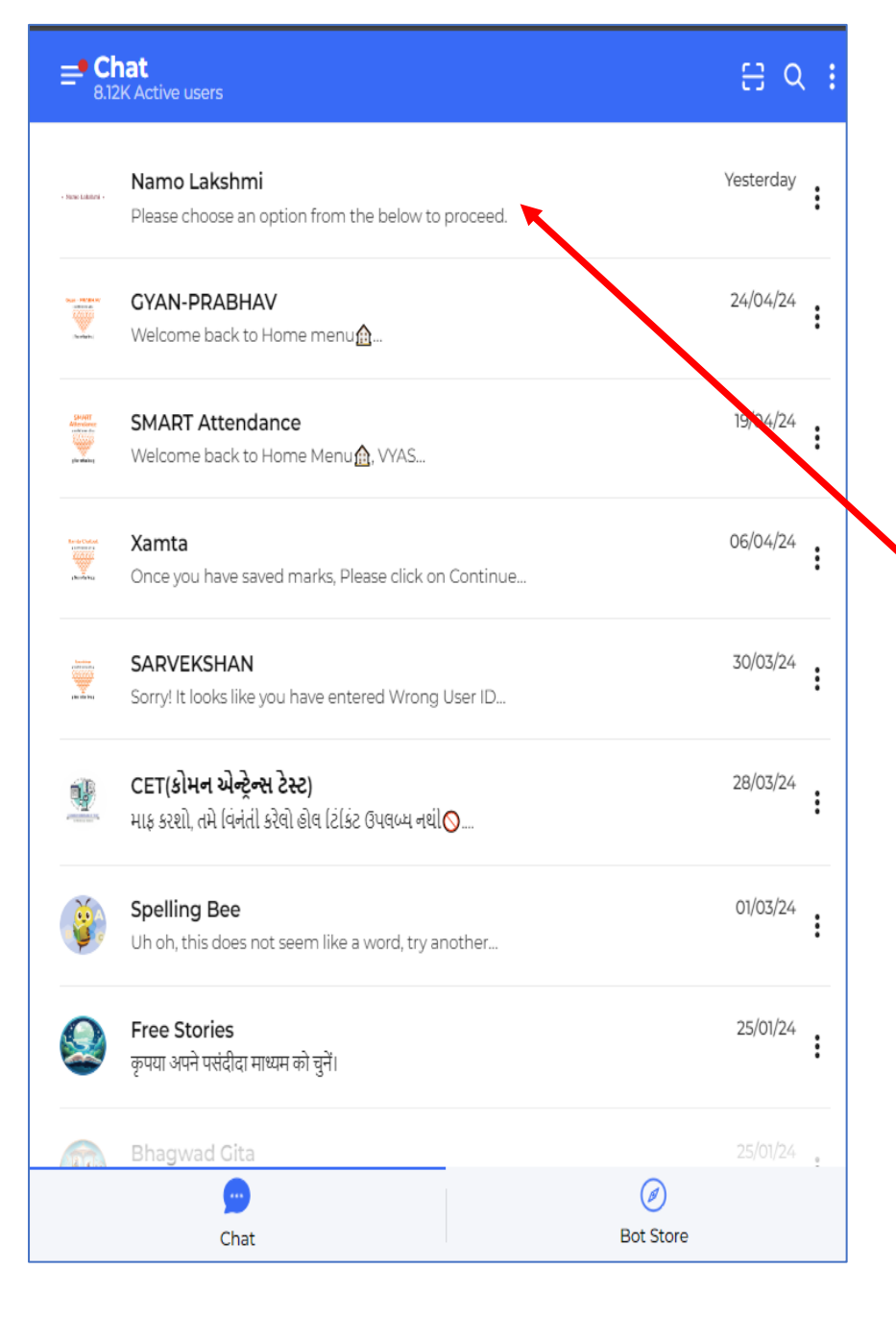

#### ત્યારબાદ NAMO LAKSHMI લિંક ઉપર ક્લિક કરો.

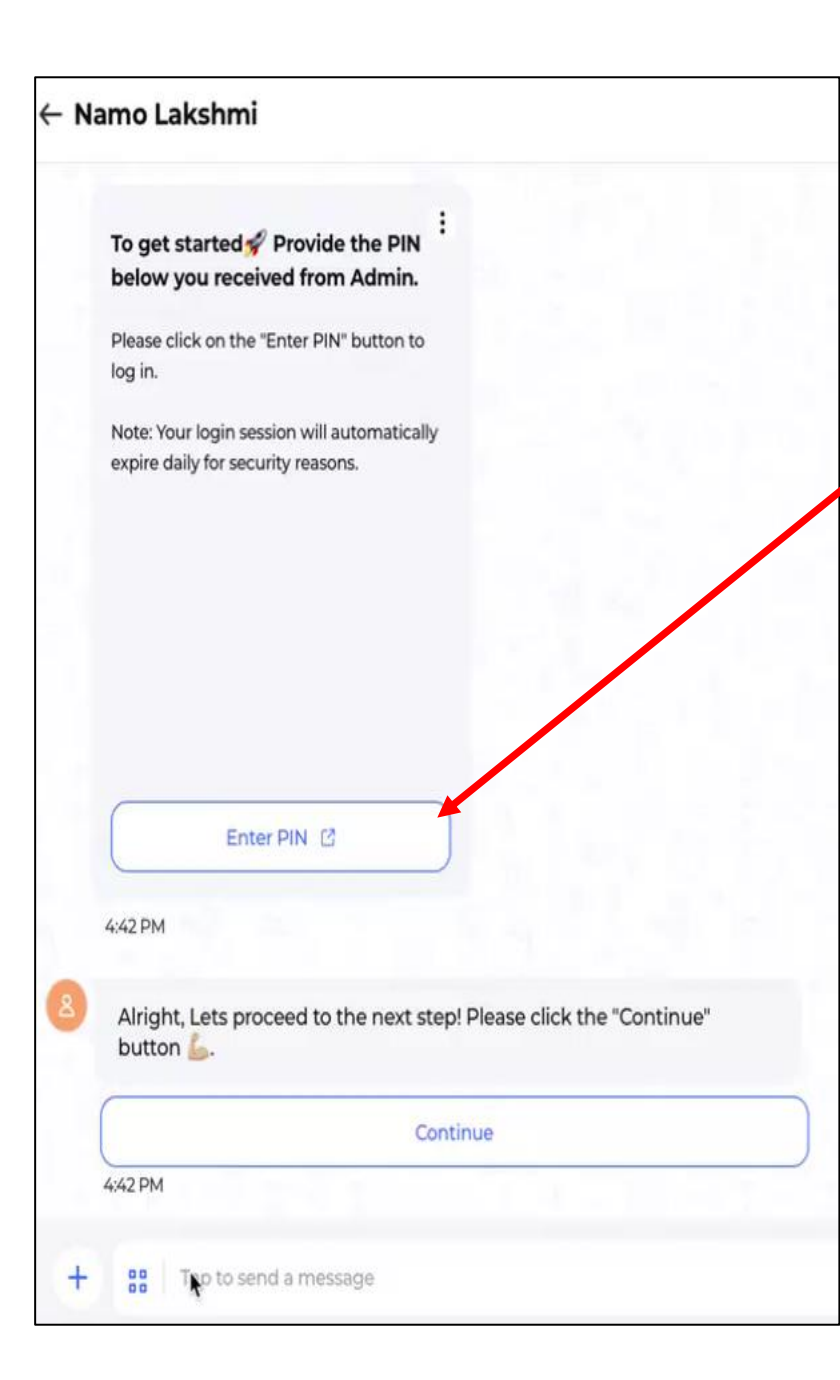

NAMO LAKSHMI યોજના અંતર્ગત વિદ્યાર્થિનીઓના ફોર્મ અપ્રૂવ કરવા માટે આપના મોબાઈલથી રજીસ્ટ્રેશન કરશો.

રાજ્ય કક્ષાએથી ઈ મેઈલ મારફતે મોકલી આપેલ પિન એન્ટર કરશો.

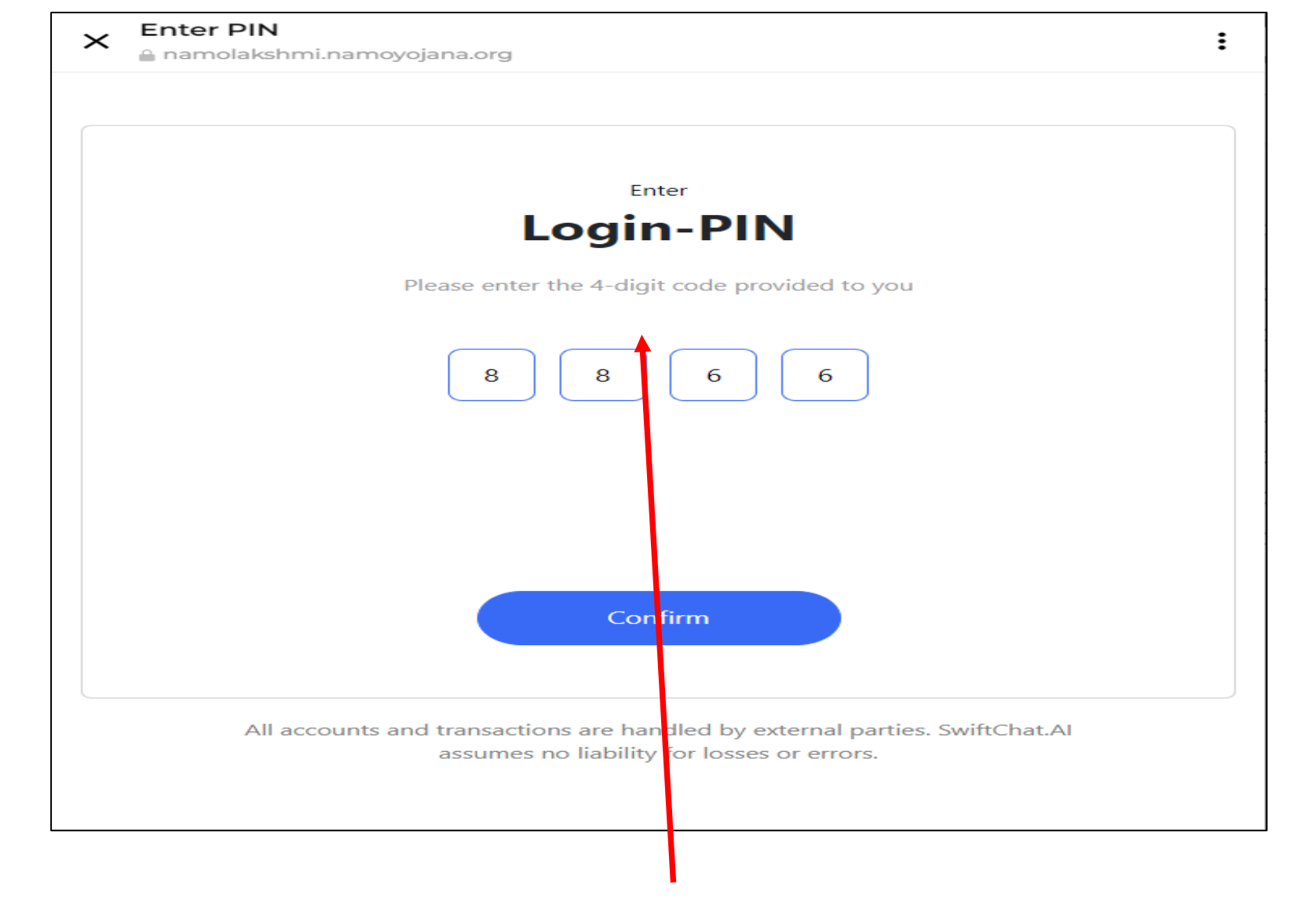

#### મોબાઈલથી રજીસ્ટ્રેશન કર્યા બાદ રાજ્ય કક્ષાએથી મોકલી આપેલ પિન એન્ટર કરશો.

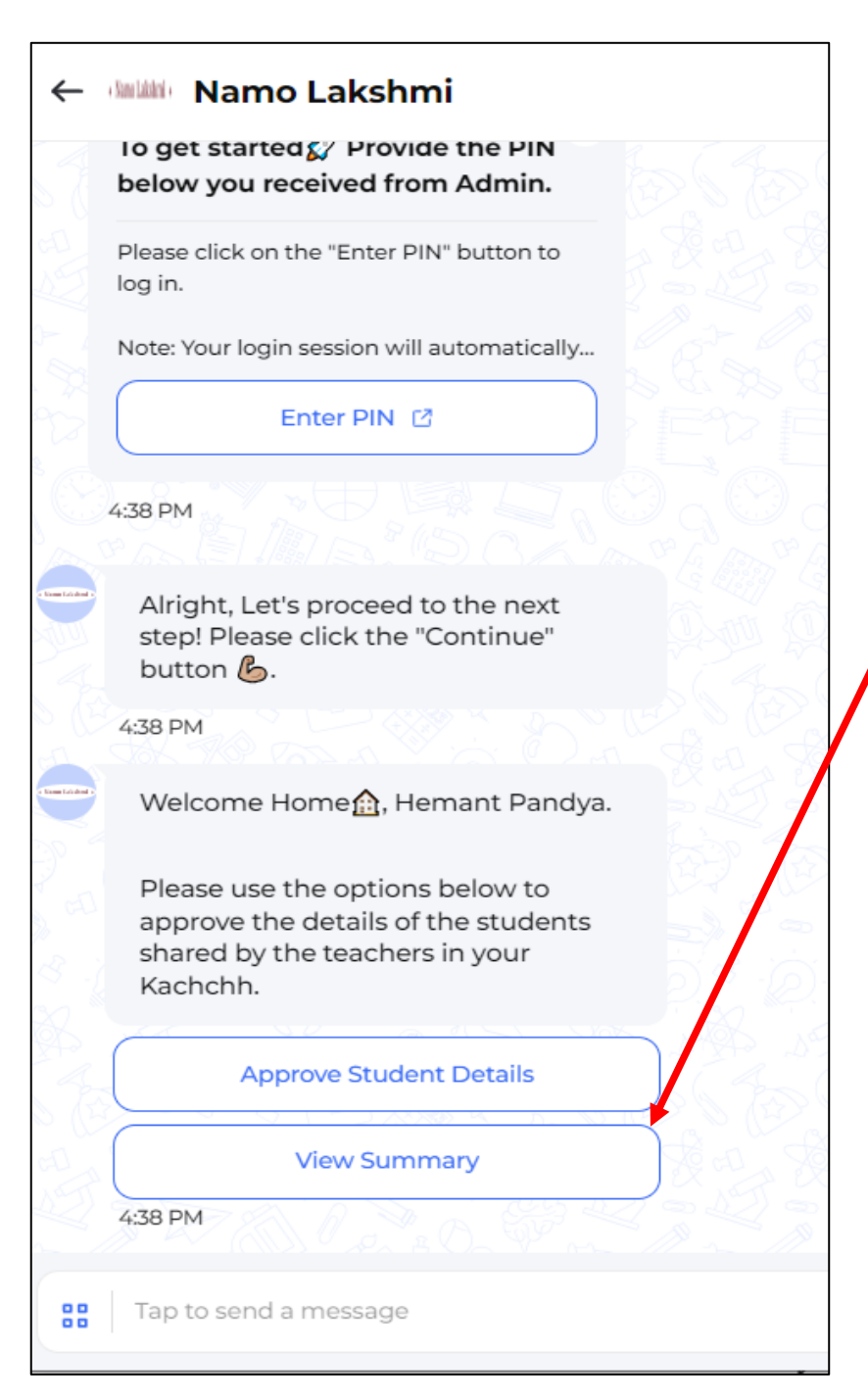

### પિન એન્ટર કર્યા બાદ બે વિકલ્પ જોવા મળશે.

Approve Student Details अने View Summary

Approve Student Details માં વિદ્યાર્થિનીઓના ફોર્મ અપ્રૂવ કરવા માટે. View Summary માં કેટલી વિદ્યાર્થિનીઓના ફોર્મ અપ્રૂવ અને રિજેક્ટ થયા તેની માહિતી જોવા મળશે.

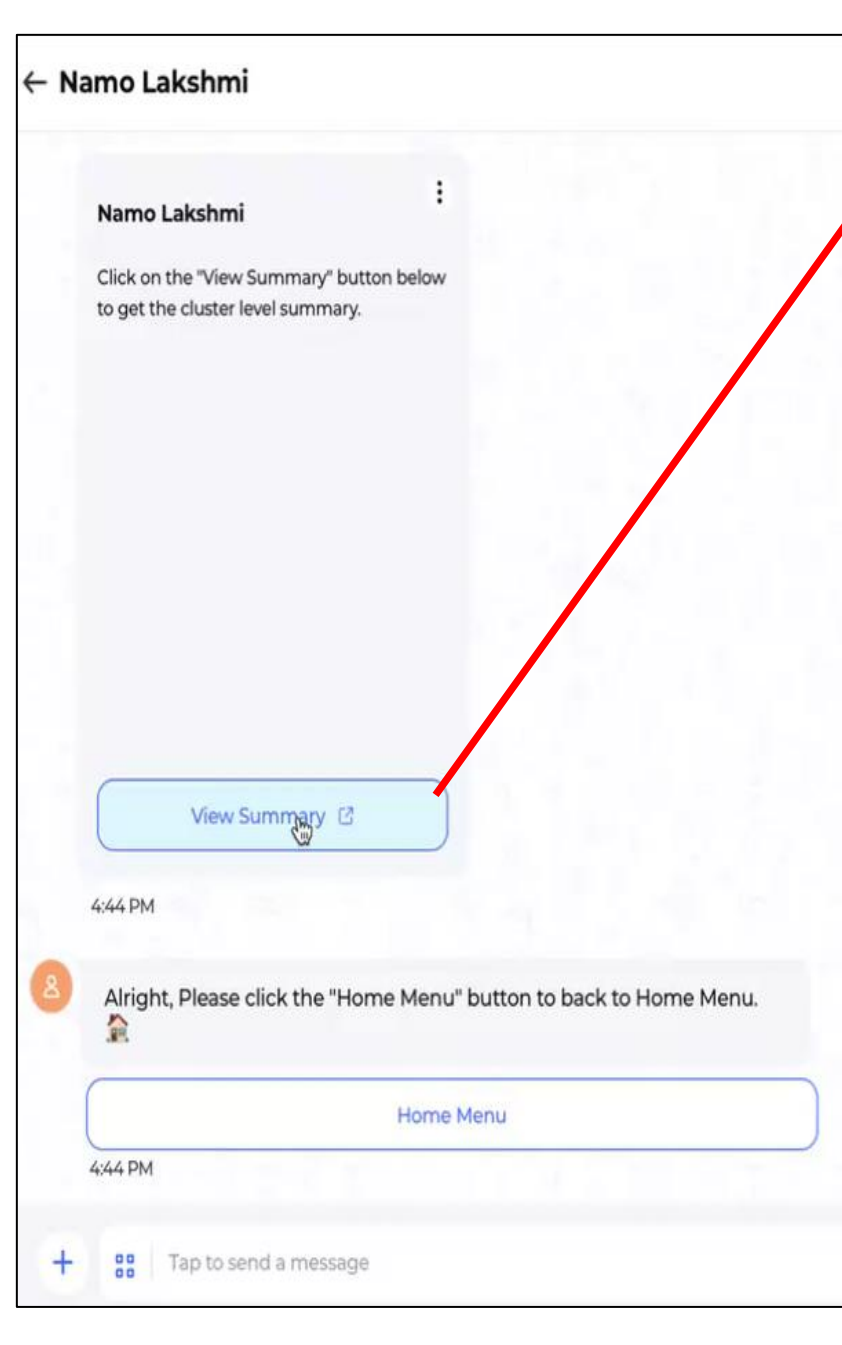

| /iew Summary પર ક્લિક કરતા    |
|-------------------------------|
| ઝાપના જિલ્લાના તાલુકા દેખાશે. |
|                               |

આપ જે તાલુકોના શાળાઓમાં ફોર્મ ભરાયેલા છે અને કેટલા વિધાર્થિનીઓનુ પેન્ડીંગ છે તે જોવા માટે તાલુકો પસંદ કરવાનો રહેશે.

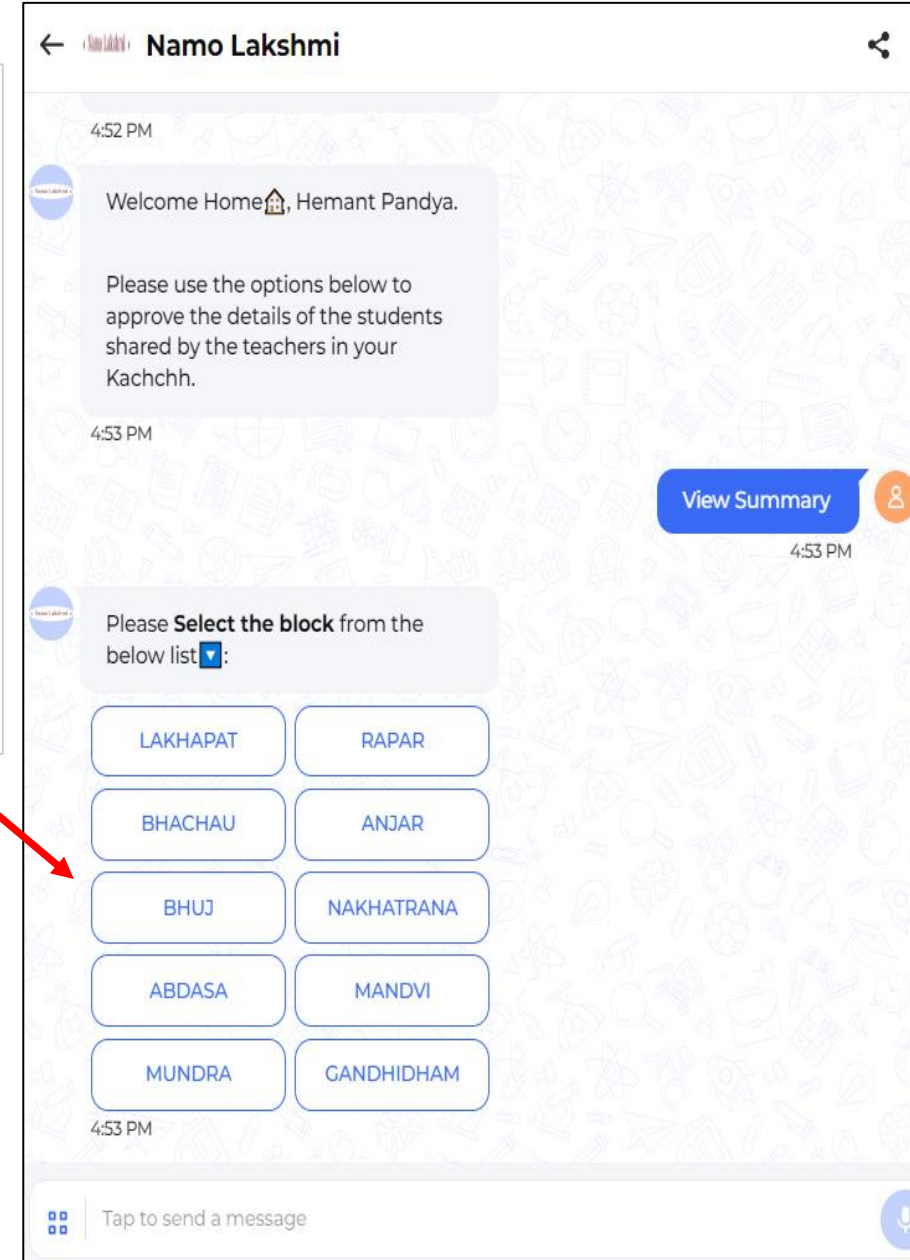

| step! Please click the "Continue"<br>button 💪.                                                                       | તાલુકો પસંદ કર્યા બાદ કલ્સ્ટર પસંદ |
|----------------------------------------------------------------------------------------------------|------------------------------------|
| 4:52 PM                                                                                                    | કરવાનો રહેશે.                      |
| Welcome Home 🏠, Hemant Pandya.                                                                                       | કલ્સ્ટરના બાજુમાં સંખ્યા બતાવે છે  |
| Please use the options below to<br>approve the details of the students<br>shared by the teachers in your<br>Kachchh. | તે કેટલી શાળાઓએ ફોર્મ ભરેલ છે      |
| 4:53 PM                                                                                                    | તના સખ્યા છ.                       |
|                                                                                                    | View Summary                       |
| 20.2.011.4.4.5000                                                                                                    | 4:53 PM                            |
| Please Select the block from the below list                                                                          |                                    |
| 4:53 PM                                                                                                    |                                    |
|                                                                                                    | BHACHAU                            |
| O PASAS OS DE                                                                                                    | 4:53 PM                            |
| Please <b>Select the cluster</b> from the below list                                                                 |                                    |
| Select a response v                                                                                                  |                                    |
|                                                                                                    |                                    |

| Select a response | x |
|-------------------|---|
| ADHOI (0)         |   |
| BHACHAU 1 (0)     |   |
| BHACHAU 2 (0)     |   |
| CHIRAI (1)        |   |
| CHOBARI (0)       |   |
| GADHADA (0)       |   |
| JANGI (0)         |   |
| JUNA KATARIYA (0) |   |
| KALYANPAR (0)     |   |
| KANTHKOT (0)      |   |
| KHAROI (0)        |   |

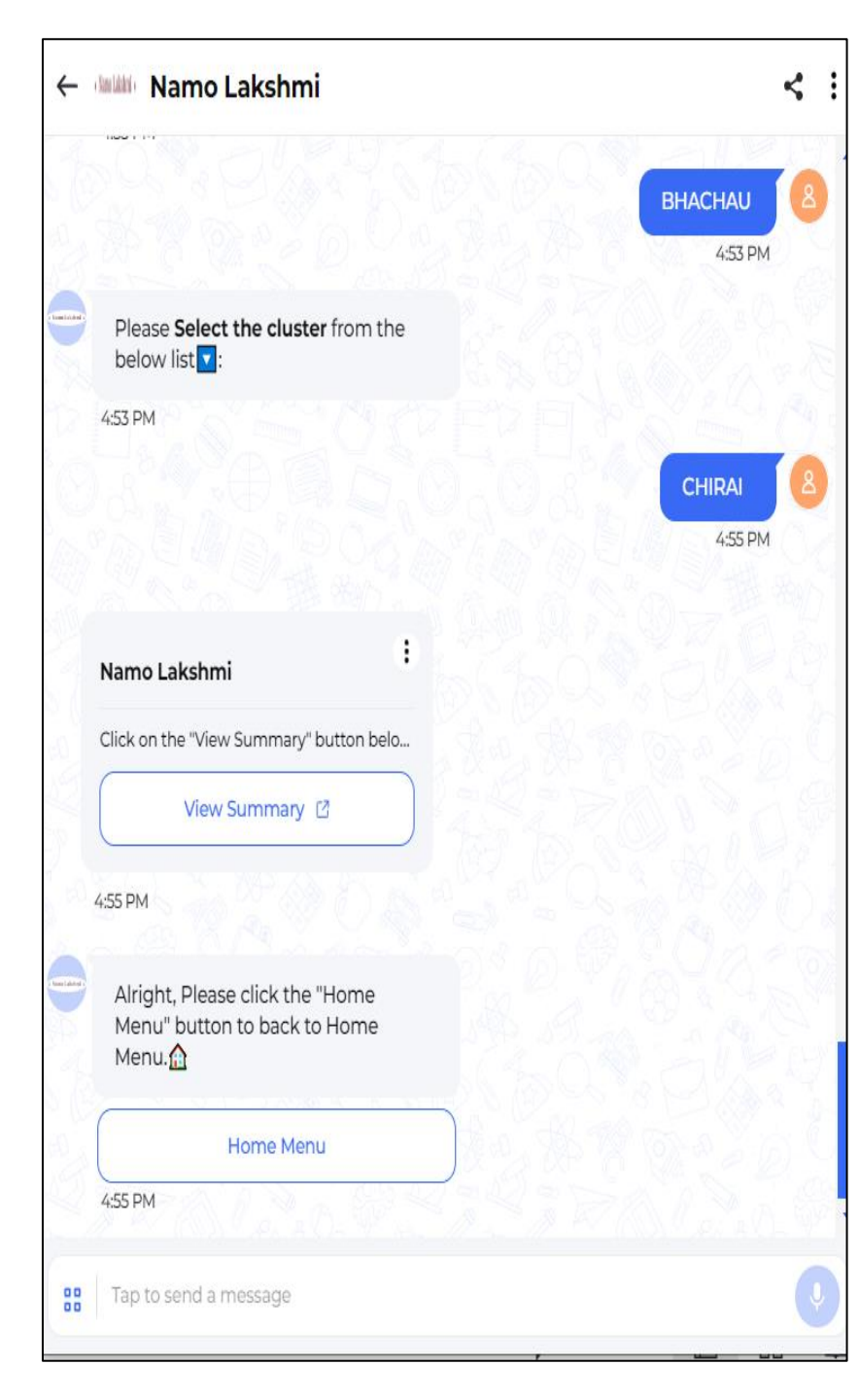

| Nam                 | o Lakshmi Schem<br>2024)                                    | e (2023-                                     | PDF                  |
|---------------------|-------------------------------------------------------------|----------------------------------------------|----------------------|
| District<br>Kachchh | Block<br>BHACHAU                                            | Cluster<br>CHIRA                             | J                    |
| School Code         | School Name                                                 | Total<br>students<br>pending for<br>approval | Approved<br>Students |
| 24010304903         | GOVERNMENT HIGH<br>SCHOOL LUNVA                             | 0                                            | 5                    |
| All accou<br>Swif   | nts and transactions are ha<br>tChat.Al assumes no liabilit | andled by externa<br>ty for losses or er     | al parties.<br>rors. |

કલ્સ્ટર પસંદ કર્યા બાદ View Summary ઉપર ક્લિક કરતાં શાળાવાર કેટલી વિદ્યાર્થિનીઓના ફોર્મ અપ્રૂવ થયા અને કેટલા ફોર્મ બાકી છે તે માહિતી જોવા મળશે.

| ← Namo Lakshmi                                                                                               | < વિદ્યાર્થિનીઓના ફોર્મ જિલ્લા ક્ક્ષાએથી અપ્રૂવ કરવા માટે |
|----------------------------------------------------------------------------------------------------|-----------------------------------------------------------|
|                                                                                                    | Approve Student Details ઉપર ક્લિક કરવાનું રહેશે.          |
|                                                                                                    |                                                           |
| View Summary                                                                                                 |                                                           |
| 4:44 PM                                                                                                    |                                                           |
| Alright, Please click the "Home Menu" button to back to Home Menu.                                           |                                                           |
| 4:44 PM                                                                                                    |                                                           |
|                                                                                                    | 4:45 PM                                                   |
| 8 Welcome Home 😭, Anand.                                                                                     |                                                           |
| Please use the options below to approve the details of the students shared by the teachers in your VADODARA. |                                                           |
| Approve Student Details                                                                                      |                                                           |
| View Summary                                                                                                 |                                                           |
| 4:45 PM                                                                                                    |                                                           |
| + 88 Tap to send a message                                                                                   |                                                           |

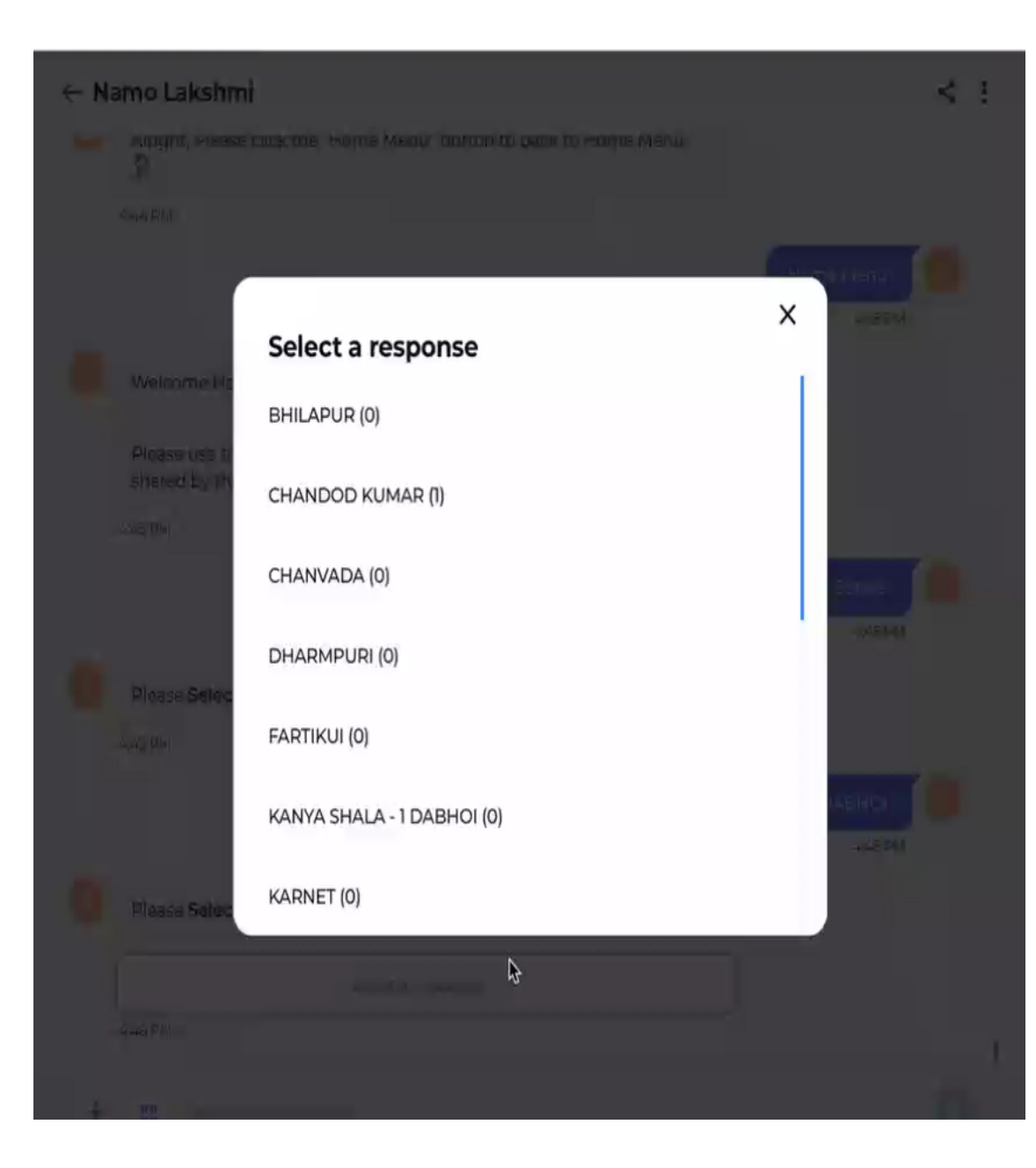

### તાલુકામા જે કલ્સ્ટર છે તે દેખાય છે તે મુજબ કલ્સટર પસંદ કરવાના રહેશે.

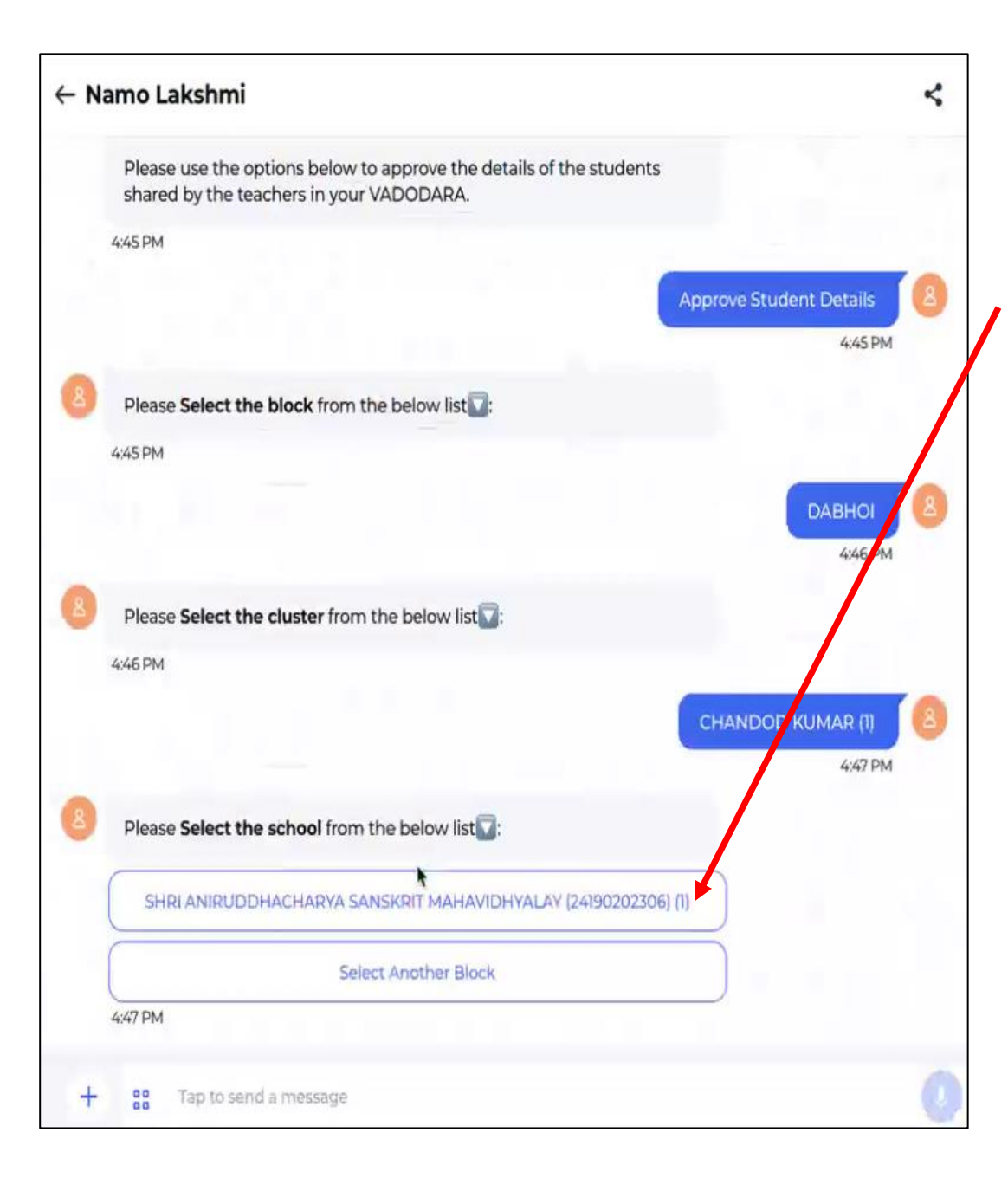

મુજબ કલ્સ્ટર પસંદ કર્યા બાદ જે કલ્સ્ટરમાં શાળાઓએ વિદ્યાર્થિનીઓના ફોર્મ ભરેલ હશે તે શાળાઓની યાદી જોવા મળશે.

શાળાનો 11 અંકનો ડાયસ કોડ send કર્યા બાદ શાળાની વિગતો જેવીકે શાળા કોડ, શાળાનું નામ,તાલુકો અને જિલ્લો જોવાં મળશે. આ વિગતોની ખરાઈ બાદ વિગાતો સાચી હોય તો "Yes, the details are correct" પર ક્લિક કરવાનું રહેશે.

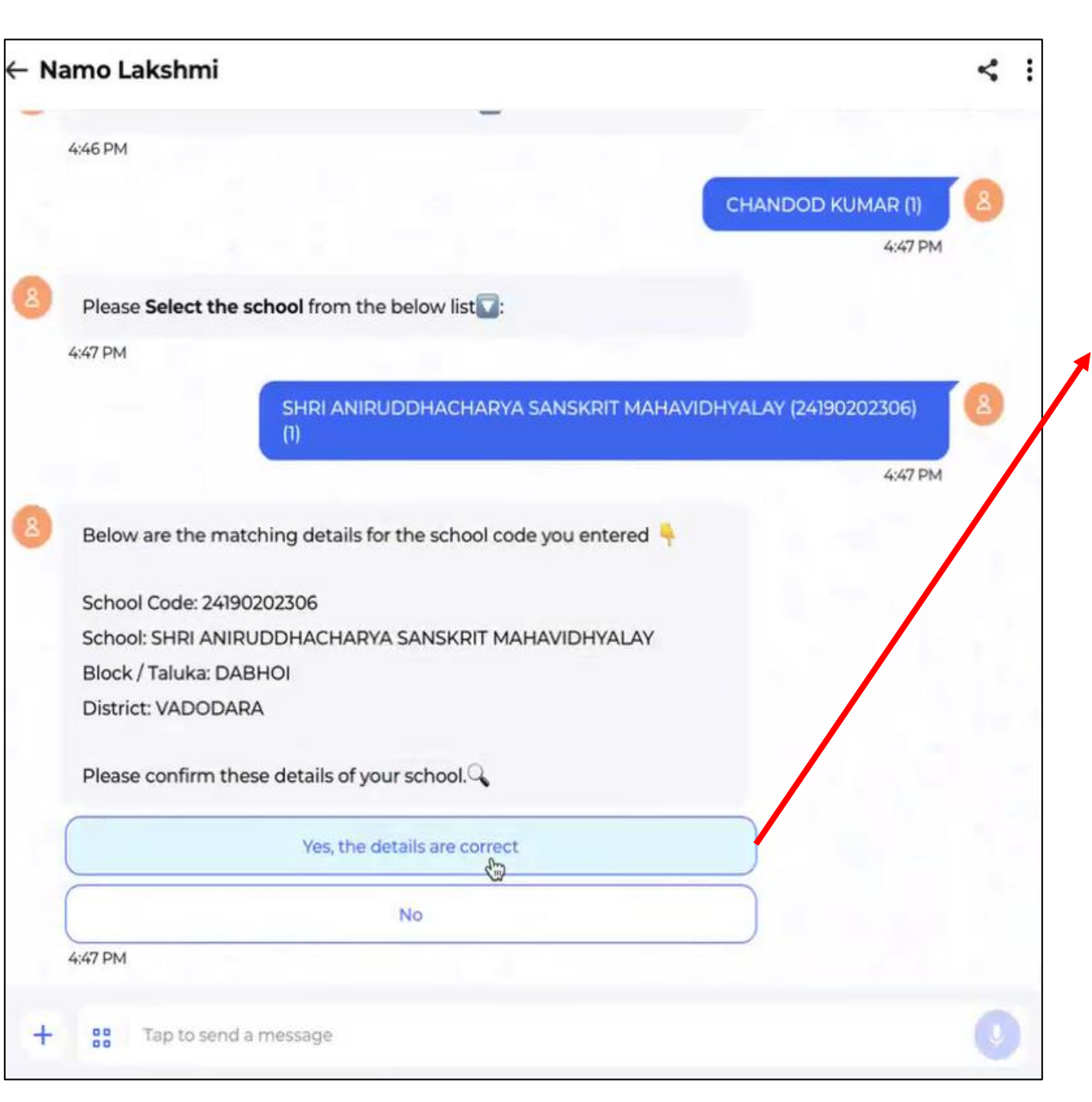

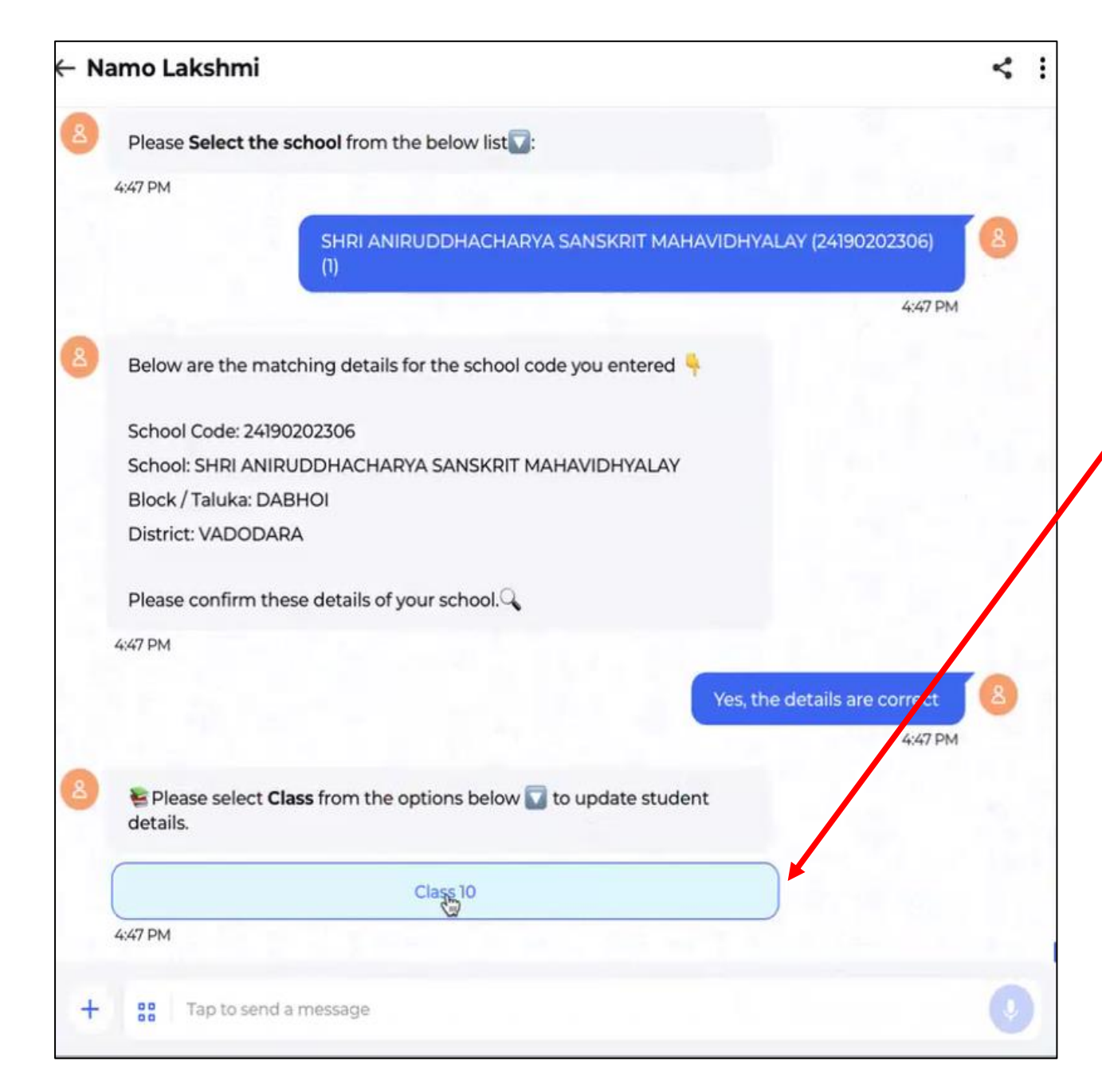

ત્યારબાદ જે ધોરણમાં શાળા કક્ષાએથી વિધાર્થિનીઓના ફોર્મ ભરેલ હશે અને જીલ્લા ક્ક્ષાએ એપ્રુવલ માટે મોકલી આપેલ હશે તે તમામ ધોરણ દેખાશે.

જીલ્લા ક્ક્ષાએથી જે ધોરણમાં વિદ્યાર્થિનીઓના ફોર્મ એપ્રુવલ કરવાના છે તે ધોરણ પસંદ કરવાનું રહેશે.

#### ← Namo Lakshmi

#### Namo Lakshmi

Its time to continue approving student details for the grade specified below:

School Code: 24190202306 Class: 10 Section: A

To resume approving the student details, please click on the Resume Approve Details button below.

| Resulteronn |
|-------------|
|-------------|

4:47 PM

Alright, Lets proceed to the next step! Please click the "Continue" button button Alternatively, if you prefer to return to the Home Menu, you may do so as well 2

| Continue | Home Menu |  |
|----------|-----------|--|
|          |           |  |

ધોરણ અને વર્ગ પસંદ કર્યા બાદ Resume Form બટન ઉપર ક્લિક કરવાનું રહેશે. Resume Form બટન ઉપર ક્લિક કરતા જે તે ધોરણનાં તમામ વિદ્યાર્થિનીઓ ડ્રોપડાઉનમાં જોવા મળશે.

< 1

| Namo Lakshmi<br>adq48ptgyoez23.cloudfront.net |    |          |         |  |
|-----------------------------------------------|----|----------|---------|--|
| School Code                                   |    | Grade    | Section |  |
| 24190202306                                   |    | Class 10 | А       |  |
| Student Name                                  |    |          |         |  |
| ✓ Select                                      |    |          |         |  |
| KAJALBEN GOHIL                                | ₿. |          |         |  |
|                                               |    |          |         |  |
|                                               |    |          |         |  |

ધોરણમાં શાળા કક્ષાએથી વિધાર્થિનીઓના ફોર્મ ભરેલ હશે અને જીલ્લા ક્ક્ષાએ એપ્રુવલ માટે મોકલી આપેલ હશે તે તમામ વિધાર્થિનીઓના નામ દેખાશે.

| School Code                         | Grade                   | Section    |
|-------------------------------------|-------------------------|------------|
| 24190202306                         | Class 10                | A          |
| Student Name                        |                         |            |
| KAJALBEN GOHIL                      |                         |            |
|                                     |                         | <b>h</b>   |
| Si                                  | tudent Personal Details |            |
|                                     |                         |            |
| Student Adopt the scheme            | Yes                     |            |
| Student Name As Per Aadhaar Card    | Anand Mishra            |            |
| Student Aadhaar Card No.            | 294929492941            |            |
| Student Aadhaar Card File Link      | Aadhaar link            |            |
| Mother Name As Per Aadhaar Card     | Test                    |            |
| Mother Aadhaar Card No.             | 294929494949            |            |
| Mother Aadhaar Card File Link       | Aadhaar link            |            |
| Bank Account Holder Name            | Anand Jagdambaprasa     | d Mishra 🄳 |
| Bank Name                           | ICICI Bank              |            |
| Paratisian Prostanti (Consel Change | Click here              |            |
| Beneficiary Passbook/Cancel Cheque  |                         |            |

જે વિદ્યાર્થિનીને ડ્રોપડાઉન માંથી નામ પસંદ કરેલ હશે તેની તમામ ભરેલ વિગતો જીલ્લા ક્ક્ષાનાં એપૃવરએ અહી આપેલ લિંક દ્વારા વિગતોની ચકાસણી કરવાની રહેશે.

જીલ્લા ક્ક્ષાનાં એપૃવરએ વિદ્યાર્થિનીના આધારકાર્ડની વિગતો, વિદ્યાર્થિનીના માતાના આધારકાર્ડની વિગતો, બેંકના એકાઉન્ટ હોલ્ડરની વિગતો અને LC/Birth Certificate ડોક્યુમેન્ટ ને ઓપન કરી 100% ધ્યાનપૂર્વક ચકાસણી કરવાની રહેશે.

| amo Lakshmi                  |          |         |  |
|------------------------------|----------|---------|--|
| dq48ptgyoez23.cloudfront.net |          |         |  |
| School Code                  | Grade    | Section |  |
| 24190202306                  | Class 10 | A       |  |
| Student Name                 |          |         |  |

**KAJALBEN GOHIL** 

**Student Personal Details** Student Adopt the scheme Yes Student Name As Per Aadhaar Card Anand Mishra Student Aadhaar Card No. 294929492941 Student Aadhaar Card File Link Aadhaar link Mother Name As Per Aadhaar Card Test Mother Aadhaar Card No. 294929494949 Mother Aadhaar Card File Link Aadhaar link Bank Account Holder Name Anand Jagdambaprasad Mishra 🌒 Bank Name **ICICI Bank** Beneficiary Passbook/Cancel Cheque Click here LC/Birth Certificate Click here Reject Approve

| amo Lakshmi<br>dq48ptgyoez23.cloudfront.net |                          |  |
|---------------------------------------------|--------------------------|--|
| Student Name As Per Aadhaar Card            | Student Aadhaar Card No. |  |
| Aadhar Frount Url                           |                          |  |
|                                             | est                      |  |

#### આ રીતે લીંક પર ક્લિક કરવાથી જે તે ડોક્યુમેન્ટ ખુલી જશે.

| School Code                                     | Grade                   | Section  |
|-------------------------------------------------|-------------------------|----------|
| 24190202306                                     | Class 10                | А        |
| Student Name                                    |                         |          |
| KAJALBEN GOHIL                                  |                         |          |
| S                                               | tudent Personal Details |          |
| Student Adopt the scheme                        | Yes                     |          |
| Student Name As Per Aadhaar Card                | Anand Mishra            |          |
| Student Aadhaar Card No.                        | 294929492941            |          |
| Student Aadhaar Card File Link                  | Aadhaar link            |          |
| Mother Name As Per Aadhaar Card                 | Test                    |          |
| Mother Aadhaar Card No.                         | 294929494949            |          |
| Mother Aadhaar Card File Link                   | Aadhaar link            |          |
| Bank Account Holder Name                        | Anand Jagdambaprasad    | Mishra 🔵 |
|                                                 | ICICI Bank              |          |
| Bank Name                                       |                         |          |
| Bank Name<br>Beneficiary Passbook/Cancel Cheque | Click here              |          |

જો તમામ વિગતો યોગ્ય જણાય તો અપ્રૂવ પર ક્લિક કરવાનું રહેશે. જેથી તે વિદ્યાર્થીનીનું ફોર્મ આપની કક્ષાએ અપ્રુવ થઇ જશે.

| Student Adopt the scheme                                                                                                    | Yes                                                              |  |
|----------------------------------------------------------------------------------------------------|------------------------------------------------------------------|--|
| Student Name As Per Aadhaar Card                                                                                                    | Anand Mishra                                                     |  |
| Student Aadhaar Card No.                                                                                                    | 294929492941                                                     |  |
| Student Aadhaar Card File Link                                                                                                    | Aadhaar link                                                     |  |
| Mother Name As Per Aadhaar Card                                                                                                    | Test                                                             |  |
| <ul> <li>✓ Select</li> <li>Student Aadhaar Card Number Incorrect</li> <li>Student Aadhaar Card Name is not matching</li> <li>Student Aadhaar Card Number Incorrect</li> <li>Mother Aadhaar Card Number Incorrect</li> <li>Mother Aadhaar Card Number Incorrect</li> <li>Mother Aadhaar Card Name is not matching</li> <li>Mother Aadhaar Card Name is not matching</li> <li>Mother Aadhaar Card Name is not matching</li> <li>Mother Aadhaar Card Name is not matching</li> <li>Mother Aadhaar Card Name is not matching</li> <li>Mother Aadhaar Card Name is not matching</li> <li>Mother Aadhaar Card image is incorrect</li> <li>Bank Account Details Mismatch</li> <li>Student Image quality is not good</li> <li>LC/Birth certificate image quality is not good</li> <li>LC/Birth certificate mother name mismatch</li> <li>Bank Account Details are not available</li> <li>Income certificate is not available</li> <li>Annual Income should be less than Rs. 6,00,000</li> <li>Invalid student bank account details.</li> <li>Invalid IFSC code</li> </ul> | 294929494949                                                     |  |
|                                                                                                    | Aadhaar link                                                     |  |
|                                                                                                    | Anand Jagdambaprasad Mishra                                      |  |
|                                                                                                    | ICICI Bank                                                       |  |
|                                                                                                    | Click here                                                       |  |
|                                                                                                    | Click here                                                       |  |
|                                                                                                    | Reject                                                           |  |
|                                                                                                    |                                                                  |  |
|                                                                                                    |                                                                  |  |
|                                                                                                    | Reset Save                                                       |  |
| Incorrect childs Aadhaar card details. 📡                                                                                                    | parties. SwiftChat.Al assumes no liability for losses or errors. |  |
| Incorrect mothers Aadhaar card details.<br>Bank Account holder name mismatch                                                                                                    |                                                                  |  |
| Account is currently inactive or locked.                                                                                                    |                                                                  |  |
| Other                                                                                                    |                                                                  |  |

જો તમામ વિગતો યોગ્ય ન જણાય તો રિજેક્ટ પર ક્લિક કરવાનું રહેશે.

ત્યારબાદ તેની નીચે કારણ દર્શાવા માટે ડ્રોપડાઉન આપેલ હશે જેમાંથી યોગ્ય કારણ પસંદ કરવાનુ રેહશે અને ત્યારબાદ સેવ બટન ક્લિક કરવાનું રહેશે. તેમજ રીસેટ બટન પર ક્લિક કરી આપ ફરીથી વિગતો ચકાસી શકશો.

| Nan<br>Madq | no Lakshmi<br>48ptgyoez23.cloudfront.net         |                               | : |
|-------------|--------------------------------------------------|-------------------------------|---|
|             | Student Adopt the scheme                         | Yes                           |   |
|             | Student Name As Per Aadhaar Card                 | Anand Mishra                  |   |
|             | Student Aadhaar Card No.                         | 294929492941                  |   |
|             | Student Aadhaar Card File Link                   | Aadhaar link                  |   |
|             | Mother Name As Per Aadhaar Card                  | Test                          |   |
|             | Mother Aadhaar Card No.                          | 294929494949                  |   |
|             | Mother Aadhaar Card File Link                    | Aadhaar link                  |   |
|             | Bank Account Holder Name                         | Anand Jagdambaprasad Mishra 🌑 |   |
|             | Bank Name                                        |                               |   |
|             | Beneficiary Passbook/Cancel Cheque               | the KAJALBEN GOHIL in class   |   |
|             | LC/Birth Certificate                             | Class 10 details?             |   |
|             | Approve                                          | Yes No Reject                 |   |
|             | Please provide the reason for rejection from the | e options below.              |   |
|             | Student Aadhaar Card Number Incorrect            |                               |   |
|             |                                                  |                               |   |
|             |                                                  | Reset                         |   |
|             |                                                  |                               |   |

જો આપ રિજેક્ટ કરી સેવ બટન પર ક્લિક કરશો તો આપને ફરીથી કન્ફર્મ કરવા માટે પૂછવામાં આવશે જેનો યોગ્ય જવાબ આપવાનો રહેશે.

ત્યારબાદ ફરીથી બીજા નામને પસંદ કરી આગળ વધી શકાશે.

| 10 10 10 10 10 10 10 10 10 10 10 10 10 1                                                                             |                             |
|----------------------------------------------------------------------------------------------------|-----------------------------|
| 4:40 PM                                                                                                    |                             |
| આપનું સ્વાગત છે. 😭 JOSHI SANJAYKUMAR LALSHANKAR.                                                                     |                             |
| તમે <b>વિદ્યાર્થી વિગતો અપડેટ કરવા</b> અથવા <b>વેરિફિકેશન સ્ટેટસ</b> તપાસવા માટે કોઈપણ સમયે અહીં<br>પાછા આવી શકો છો. |                             |
| 4:40 PM                                                                                                    |                             |
|                                                                                                    | "વેરીફીકેશન" સ્થિતિ તપાસો 🥂 |
|                                                                                                    | 455 PM                      |
|                                                                                                    |                             |
| (24190202306) માટે વિદ્યાર્થી વેરીફીકેશન સ્થિતિનો ઉલ્લેખ નીચે કરવામાં આવ્યો છે:                                      |                             |
| દ્યોરણ IO-A:                                                                                                    |                             |
|                                                                                                    |                             |
| મજૂરા માટ સબામટ કરલ કુલ વિદ્યાર્થા: 0                                                                                |                             |
| કુલ વિદ્યાર્થી ચંકાસણા ચાલુ છ: 0                                                                                     |                             |
| કુલ વિદ્યાર્થી મંજૂટ 0                                                                                               |                             |
| કુલ વિદ્યાર્થી અસ્વાકાર: 1                                                                                           |                             |
| 4:55 PM                                                                                                    |                             |
| 😻 વિદ્યાર્થીઓની વિગતો અપડેટ કરવા માટે કૃપા કરીને નીચેના વિકલ્પોમાંથી <b>ધોરણ</b> પસંદ કરો.                           |                             |
| 01 tg síta                                                                                                    |                             |
| 4:55 PM                                                                                                    |                             |
|                                                                                                    |                             |

પછી તમે હોમ મેનુમાં જઇ વેરીફીકેશન સ્થિતિ તપાસો બટન સિલેક્ટ કરી આપ કેટલા ફોર્મ મંજૂર કરેલ છે કે, કેટલા અસ્વીકાર કરેલ છે તે વિગતો જે તે ક્લાસ માટે જાણી શકશો.

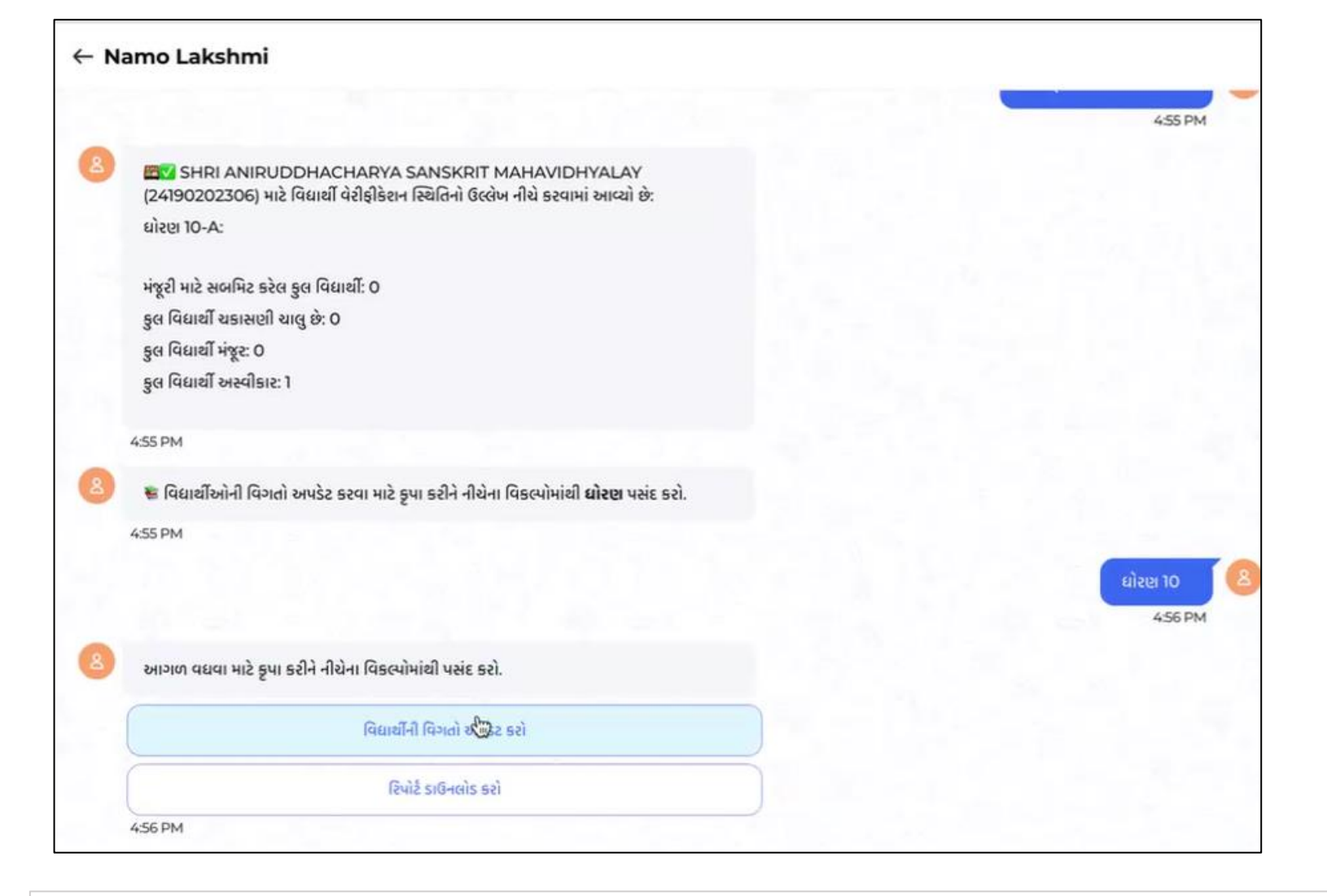

જે તે અસ્વીકાર કરેલ માહિતી ફરીથી શિક્ષકના લોગીનમાં દેખાશે, જ્યાં તેઓ વિદ્યાર્થીનીઓની વિગત ફરથી અપડેટ બટન પર ક્લિક કરી શકશે.

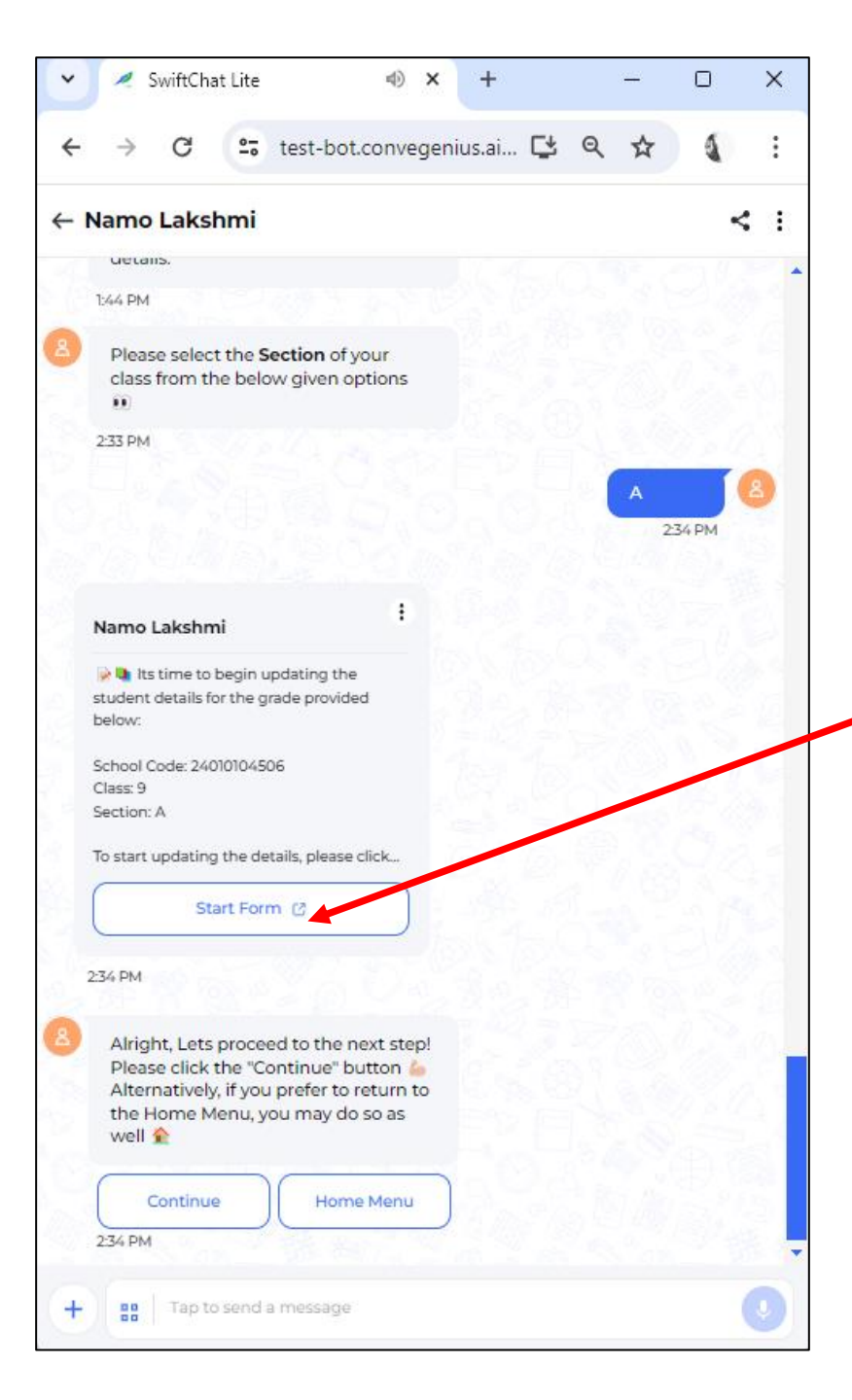

ધોરણ અને વર્ગ (Section)પસંદ કર્યા બાદ Namo Lakhsmi ફોર્મ ભરવા માટે Start Form પર ક્લિક કરશો.

## **Thank You**